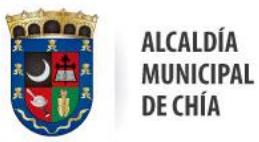

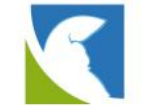

## VENTANILLA ÚNICA VIRTUAL

GUIA PARA INSCRIPCIÓN - EMPRESA SOLICITUD REACTIVACIÓN ECONÓMICA

1. Ingrese la página principal de la Alcaldía Municipal de Chía <u>https://www.chia-cundinamarca.gov.co</u>

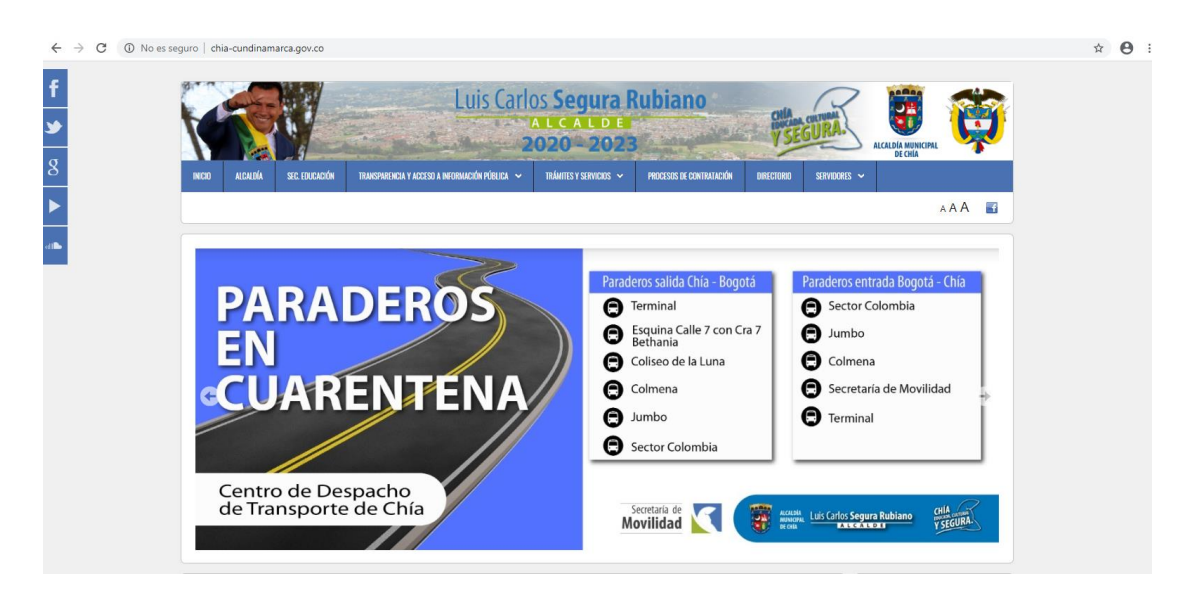

2. Seleccione en el menú superior la opción "Trámites y servicios" y posteriormente "Ventanilla Única de Servicios".

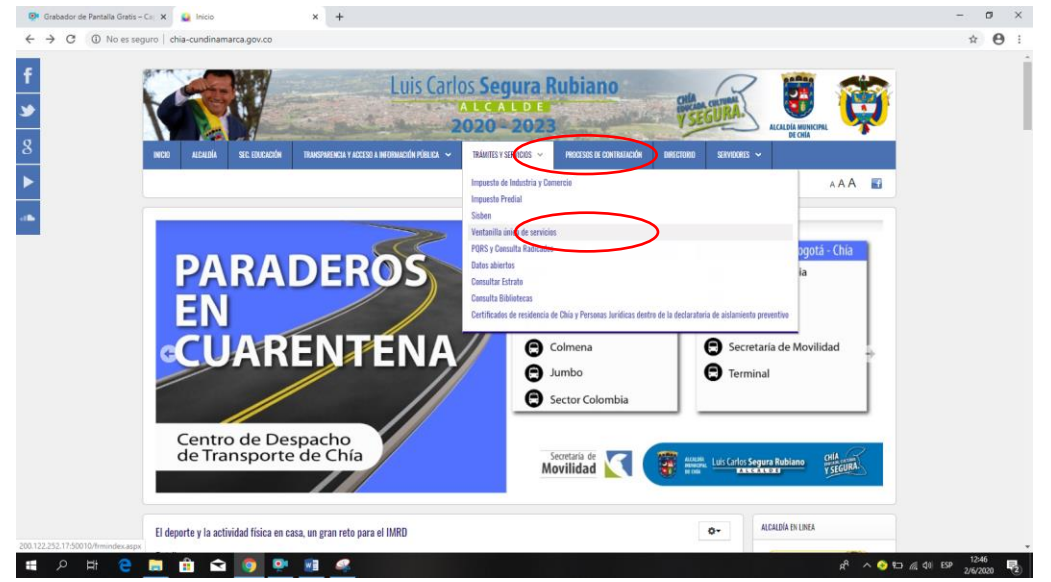

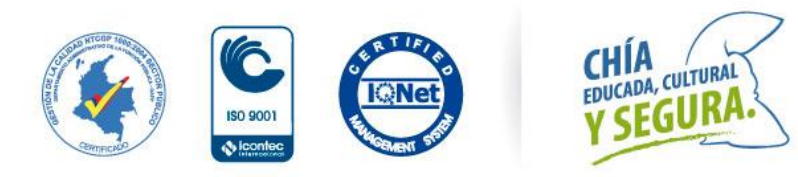

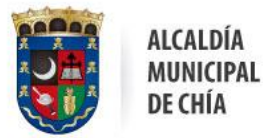

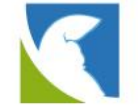

## NOTA: Si ya se encuentra Registrado en la Ventanilla, diríjase al punto 11

3. Ingrese en la opción "Generar"

| tanila única vitual?                                                                                                    | PC                                                                                                    |
|----------------------------------------------------------------------------------------------------|----------------------------------------------------------------------------------------------------|
| Ventanilla Única Virtual                                                                                                    |                                                                                                    |
|                                                                                                    | CHÍA<br>Y SEGURA                                                                                                    |
| Bienvenido a la ventanilla única virtual de trámites y servicios de la alcaldia de Chía                                                                                                    |                                                                                                    |
| Pensando en usted, hemos creado Nuestro sistema de ventanilla única virtual que le permite realizar trámites y servicios desde cualquier computador que cuente con conexión a internet ahorrando uno de los recursos más valiosos como lo es el tiempo.            |                                                                                                    |
| Para iniciar un trámite o servicio haga clic en el botón Generar y siga las instrucciones. Si desea ver la información relacionada de un trámite o servicio previamente generado haga clic en el botón Consultar Consultar Consultar Consultar Consultar Consultar |                                                                                                    |
|                                                                                                    | Partize 2222.1750010//mindex.ago  Consultar  Particular un trainie o servicio haga clic en el boton <b>Gener</b> ar y siga las instrucciones. Si desa ver la información relacionada de un trámite o servicio Particular un trainie o servicio naga clic en el boton <b>Gener</b> ar y siga las instrucciones. Si desa ver la información relacionada de un trámite o servicio Particular un trainie o servicio naga clic en el boton <b>Gener</b> ar y siga las instrucciones. Si desa ver la información relacionada de un trámite o servicio Particular un trainie o servicio naga clic en el boton <b>Gener</b> ar y siga las instrucciones. Si desa ver la información relacionada de un trámite o servicio Particular un trainie o servicio naga clic en el boton <b>Consultar</b> |

NOTA: Si ya se encuentra registrado, continúe en el PASO

4. Si no se encuentra registrado en la Ventanilla Única Virtual, seleccione la opción "Registrate Aquí"..

| ¿Necesitas ayuda, en la ventanilla única virtual? | /entanilla Única Virtual                            | PORS<br>CHIA<br>YSEGURA |
|---------------------------------------------------|-----------------------------------------------------|-------------------------|
|                                                   | Ventanilla Única<br>Virtual<br>Alcaldía de Chía     |                         |
|                                                   | 🛓 Validar acceso                                    |                         |
|                                                   | Número de documento                                 |                         |
|                                                   | Número de documento                                 |                         |
|                                                   | Contraseña                                          |                         |
|                                                   | Clave                                               |                         |
|                                                   | ۹. Validar                                          |                         |
|                                                   | ▲ Registrate aquí<br>¢ ¿Olvidaste tu<br>contraseña? |                         |

5. **IMPORTANTE:** Al iniciar el diligenciamiento del registro en el campo TIPO DOCUMENTO, debe seleccionar la opción **NIT** únicamente para que su trámite de reactivación económica de empresa y/o establecimiento, se pueda realizar.

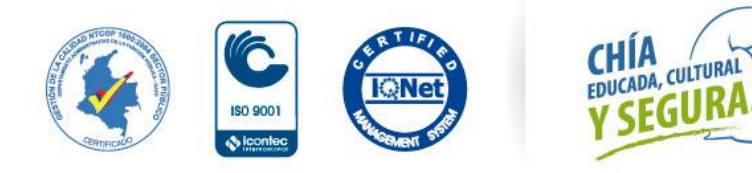

|                              | R R R         |                            | ALCA<br>MUN<br>De ci | LDÍA<br>Icipal<br>Hía      | Тесі                     | Ofici<br>nologías de la Inforr<br>y las Comunicacione | na de<br>nación<br>25, <b>TIC</b>  |
|------------------------------|---------------|----------------------------|----------------------|----------------------------|--------------------------|-------------------------------------------------------|------------------------------------|
| Ven                          | ıtan          | illa Ún                    | nico                 | a Virtual                  |                          |                                                       | 1010                               |
|                              | -             |                            |                      |                            |                          |                                                       | CHÍA<br>Invitas curnan<br>Y SEGURA |
| Incerinción do usu           |               |                            |                      |                            |                          | •                                                     |                                    |
| inscripcion de usua          | ano           |                            |                      |                            |                          | U                                                     |                                    |
| Tipo de documento            | Nbo           | tero de documento          |                      | Departamento de expedición | Municip                  | io de expedición                                      |                                    |
| Cédula de ciudadanía         | • <u>9</u> 98 | 87766                      |                      | CUNDINAMARCA               | <ul> <li>CHÍA</li> </ul> | ¥                                                     |                                    |
| Fecha de expedición          | Fech          | ia de nacimiento           |                      | Grupo poblacional          | Género                   |                                                       |                                    |
| 09/07/1998                   | 11/           | '02/1980                   |                      | Ninguna                    | ▼ Masculi                | no v                                                  |                                    |
| Primer nombre                | Segu          | undo nombre                |                      | Primer apellido            | Segund                   | o apellido                                            |                                    |
| José                         | Mar           | ría                        |                      | Santamaria                 | Lopez                    |                                                       |                                    |
| Dirección                    | Núm           | nero de teléfono contac    | to                   | Número de celular contacto | Correo e                 | electrónico contacto                                  |                                    |
|                              | 311           | 1234567                    |                      | 3111234567                 | prueba                   | @gmail.com                                            |                                    |
|                              | // Có         | digo Único 🚯               |                      | Contraseña 🟮               | Confirm                  | ar Contraseña                                         |                                    |
|                              |               |                            |                      |                            |                          |                                                       |                                    |
|                              |               | Solicitar Cód              | digo Único           |                            |                          |                                                       |                                    |
| +Leer términos y condiciones |               | He leído y acepto los térm | ninos y              |                            |                          |                                                       |                                    |
|                              | con           | uiciones                   |                      |                            |                          |                                                       |                                    |
|                              |               |                            |                      |                            |                          |                                                       |                                    |
|                              |               |                            |                      |                            |                          |                                                       |                                    |

Posteriormente, realice el diligenciamiento de la información solicitada en su totalidad, como lo evidencia la siguiente imagen, asegurándose que los datos suministrados serán correctos, ya que serán los medios de contacto que la administración tendrá con usted.

6. En el campo dirección se empleará el generador estándar de direcciones, el cual podrá componer cada campo disponible para su selección, y finalizamos dando clic en la opción "Generar Dirección" en la esquina inferior derecha.

| Calle 45 No. 3 - 13 Millugar de residencia está ubicado al lado del centro comercial "CC Placoleta imperial" a dos cuadras del parqueao<br>Cile es los hotones para generas la dirección estamostrizada.                                                                                                    | Dirección                                                                                                    | Observaciones(opcional)                                                                                                    |
|----------------------------------------------------------------------------------------------------|----------------------------------------------------------------------------------------------------|----------------------------------------------------------------------------------------------------|
|                                                                                                    | Calle 45 No. 3 - 13<br>ilic en los hotones para generar la dirección estandarizada.                                                                                                    | Mi lugar de residencia está ubicado al lado del centro comercial "CC Plazoleta imperíal" a dos cuadras del parqueadero<br>trasero. |
|                                                                                                    | e recomienda ser preciso con la dirección a suministra                                                                                                    | r haciendo énfasis en el sector rural dentro de observaciones con el fin que el visitador pueda ubicar su lugar de residen         |
| e recomienda ser preciso con la dirección a suministrar haciendo énfasis en el sector rural dentro de observaciones con el fin que el visitador pueda ubicar su lugar de resid                                                                                                    |                                                                                                    | facilmente.                                                                                                    |
| e recomienda ser preciso con la dirección a suministrar haciendo énfasis en el sector rural dentro de observaciones con el fin que el visitador pueda ubicar su lugar de resid<br>fácilmente.                                                                                                    | Calle Carrera Avenida                                                                                                    | a Diagonal Transversal Barrio Sector Ver <u>eda Camino</u>                                                                         |
| e recomienda ser preciso con la dirección a suministrar haciendo énfasis en el sector rural dentro de observaciones con el fin que el visitador pueda ubicar su lugar de resid<br>fácilmente.<br>Calle Carrera Avenida Diagonal Transversal Barrio Sector Vereda Camino                                                                 |                                                                                                    |                                                                                                    |
| ie recomienda ser preciso con la dirección a suministrar haciendo énfasis en el sector rural dentro de observaciones con el fin que el visitador pueda ubicar su lugar de resid<br>fácilmente.<br>Calle Carrera Avenida Diagonal Transversal Barrio Sector Vereda Camino                                                                | Edificio Apartamento                                                                                                    | Bioque Casa Conjunto Finca Kilometro #                                                                                             |
| e recomienda ser preciso con la dirección a suministrar haciendo énfasis en el sector rural dentro de observaciones con el fin que el visitador pueda ubicar su lugar de resid<br>fácilmente.<br>Calle Carrera Avenida Diagonal Transversal Barrio Sector Vereda Camino<br>Edificio Apartamento Bloque Casa Conjunto Finca Kilómetro #  |                                                                                                    |                                                                                                    |
| e recomienda ser preciso con la dirección a suministrar haciendo énfasis en el sector rural dentro de observaciones con el fin que el visitador pueda ubicar su lugar de resio<br>fácilmente.<br>Calle Carrera Avenida Diagonal Transversal Barrio Sector Vereda Camino<br>Edificio Apartamento Bloque Casa Conjunto Finca Kilómetro #  | and the second second |                                                                                                    |
| ie recomienda ser preciso con la dirección a suministrar haciendo énfasis en el sector rural dentro de observaciones con el fin que el visitador pueda ubicar su lugar de resic<br>fácilmente.<br>Calle Carrera Avenida Diagonal Transversal Barrio Sector Vereda Camino<br>Edificio Apartamento Bloque Casa Conjunto Finca Kilómetro # | Limpiar direction                                                                                                    |                                                                                                    |
| ie recomienda ser preciso con la dirección a suministrar haciendo énfasis en el sector rural dentro de observaciones con el fin que el visitador pueda ubicar su lugar de resic<br>fácilmente.<br>Calle Carrera Avenida Diagonal Transversal Barrio Sector Vereda Camino<br>Edificio Apartamento Bloque Casa Conjunto Finca Kilómetro # | Limpian dirección                                                                                                    |                                                                                                    |

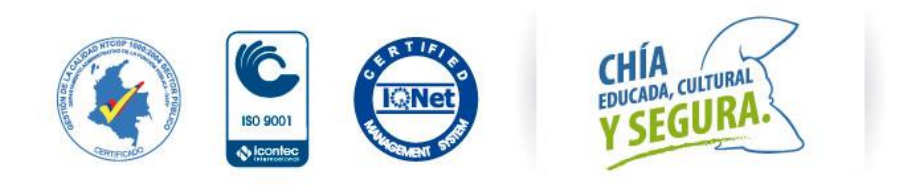

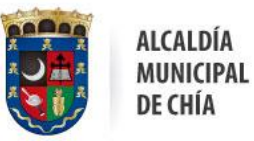

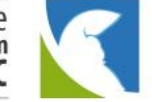

7. Una vez generada la dirección, el sistema debe verificar la existencia del correo registrado, pues será un importante canal de comunicación entre la alcaldía municipal y la ciudadanía, por lo que se enviará un código a su correo el cual deberá suministrar para finalizar la inscripción. Para solicitar el código de nuevo se debe hacer clic en la opción: "Solicitar código único", el cual llegará a su correo electrónico.

| Inscripción de u           | suario    |                                  |      |                            |     |                            | 0 |
|----------------------------|-----------|----------------------------------|------|----------------------------|-----|----------------------------|---|
| Tipo de documento          |           | Número de documento              |      | Departamento de expedición | M   | unicipio de expedición     |   |
| Cédula de ciudadanía       | ٣         | 99887766                         |      | CUNDINAMARCA               | · 0 | ΉÍΑ                        | Ŧ |
| Fecha de expedición        |           | Fecha de nacimiento              |      | Grupo poblacional          | Gé  | énero                      |   |
| 09/07/1998                 | <b>**</b> | 11/02/1980                       |      | Ninguna                    | • N | fasculino                  | Ψ |
| Primer nombre              |           | Segundo nombre                   |      | Primer apellido            | Se  | gundo apellido             |   |
| José                       |           | María                            |      | Santamaria                 | Lo  | opez                       |   |
| Dirección                  |           | Número de teléfono contacto      |      | Número de celular contacto | Co  | orreo electrónico contacto |   |
| Calle 45 No. 3 - 13        |           | 3111234567                       |      | 3111234567                 | р   | rueba@gmail.com            |   |
|                            | li        | Código Único 🖲                   | -    | Contraseña 0               | Co  | onfirmar Contraseña        |   |
|                            |           | Solicitar Código Ún              | nico |                            |     |                            |   |
| +Leer términos y condicion | nes       | He leído y acepto los términos y | -    |                            |     |                            |   |

8. A su correo electrónico llegará la información correspondiente, la cual debe seleccionar, cortar y pegar en el campo del formulario solicitado. El mensaje que llegará a su correo será de la siguiente manera.

| Solicitud de código único de la Ventanilla Unica Virtual Recibidos ×                                                                                                    |                                  |                           | Ð              | Ø    |
|----------------------------------------------------------------------------------------------------|----------------------------------|---------------------------|----------------|------|
| Alcaldía de Chía <ventanillaunicavirtual@chia.gov.co> 13:00 (hace</ventanillaunicavirtual@chia.gov.co>                                                                                                    | 3 minutos)                       | $\overrightarrow{\Delta}$ | *              | ÷    |
| El día 02/06/2020 13:00:19 se solicitó el código único de usuario para acceso a la ventanilla única virtual. El código generato es: :p!pe                                                                                                    |                                  |                           |                |      |
| Puede copiar este código e ingresarlo en la caja de texto "Código único" dentro de la página en que se realizó esta petición. El código generado será<br>que ha generado la solicitud se encuentre activa y en un máximo de 20 minutos. Recuerde que puede generar un nuevo código la cantidad de veces<br>Por favor no responda este mensaje, es un correo automático de la ventanilla única virtual de trámites y servicios de la alcaldía de Chía. | à válido mient<br>s que lo requi | tras la v<br>era.         | entana         | en   |
| La información contenida en este correo electrónico y cualquier anexo puede ser de carácter confidencial. Solo esta permitido su uso, copia, transmi<br>personas debidamente autorizadas. Si usted recibio este correo por error por favor destrúyalo y/o elimine cualquier copia guardada en su sistema. U<br>información aquí contenida para ningún propósito ni compartirla con otras personas.                                                    | sión, recepció<br>Isted no debe  | ón o dis<br>e utilizar    | tribució<br>la | in a |

Alcaldía Municipal de Chía Carrera 11 No 11-29 PBX: 8844444 Parque Santander, Chía Cundinamarca Alcaldía de Chía Derechos Reservados

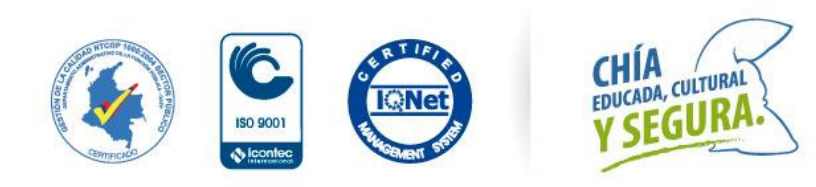

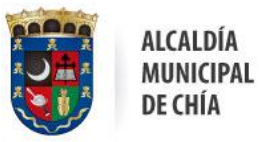

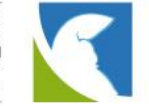

 Una vez con el código (1), diligencia su contraseña y confirmación de la misma (2), así como aceptar los términos y condiciones (3) que para su lectura se encuentran en la parte lateral izquierda como muestra la siguiente imagen (4) y finalizamos el registro haciendo clic en "crear" (5):

| Inscripción de us    | uario       |                             |      |                           |    | 0                           |   |
|----------------------|-------------|-----------------------------|------|---------------------------|----|-----------------------------|---|
| Tipo de documento    |             | Número de documento         | D    | partamento de expedició   | òn | Municipio de expedición     |   |
| Cédula de ciudadanía | ٣           | 99887766                    | 0    | UNDINAMARCA               | Ŧ  | CHÍA 🔻                      |   |
| Fecha de expedición  |             | Fecha de nacimiento         | G    | upo poblacional           |    | Género                      |   |
| 09/07/1998           | <b>(11)</b> | 11/02/1980                  | 1 N  | inguna                    | Ŧ  | Masculino T                 |   |
| Primer nombre        |             | Segundo nombre              | Pr   | mer apellido              |    | Segundo apellido            |   |
| José                 |             | María                       | S    | antamaria                 |    | Lopez                       |   |
| Dirección            |             | Númera de teléfono contacto | N    | imero de celular contacto | 2  | Correo electrónico contacto |   |
| Calle 45 No. 3 - 13  |             | 3111234567                  | 3    | 11234567                  | -  | prueba@gmail.com            |   |
| 4                    | li li       | Código Único                | Co   | ntraseña 🚯                |    | Confirmar Contraseña        | > |
|                      |             |                             |      |                           |    |                             |   |
|                      |             | Solicitas Oódigo Un         | nico |                           |    |                             |   |

- 10. Una vez registrado en la Ventanilla Única Virtual, podrá hacer uso de los diferentes trámites disponibles, para lo cual debes ingresar con el usuario y contraseña asignado y debe hacer clic en "Validar"
- PASO 11. Solicitud de Trámite:

|                      | Aleccentes synda, en la ventandia única vintual? | entanilla Única Virtual                                                                                                    | rois<br>Cala<br>Techna                                                                                         |
|----------------------|--------------------------------------------------|----------------------------------------------------------------------------------------------------|----------------------------------------------------------------------------------------------------|
|                      |                                                  | Ventanilla Única         Valda de Chia         Valdar acceso         Nimero de documento         12:3456780         Contraseña |                                                                                                    |
| of the second second |                                                  | CHÍA<br>EDUCADA, CULTURAL<br>Y SEGURA.                                                                                         | Cra. 11 No 11 - 29<br>PBX: 8844444 Ext. 2300<br>oficinartic@chia.gov.co<br><b>www.chia-cundinamarca.gov.co</b> |

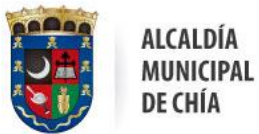

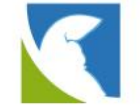

11. Una vez ingrese, seleccione la opción "Solicitud COVID-19"

| ¿Necesitas ayuda, en la vent | anilla única virtual?<br>Vente | anilla Única | Virtual |                    | PORS 82395145 - |
|------------------------------|--------------------------------|--------------|---------|--------------------|-----------------|
|                              | Seleccione la depend           | encia        | Selud   | Pekitudes COVID-99 |                 |
|                              | Volver al inicio               |              |         |                    |                 |

- 12. En el caso particular de empresas y establecimiento de comercio, debe seleccionar la opción: **"Registro de Protocolos para Establecimientos y Empresas"**
- 13. Debe iniciar diligenciando la información del establecimiento Comercial, el cual es obligatorio dentro del formulario. Tenga en cuenta que solo deberá diligenciar los campos que hacen falta y son obligatorios (Marcados por \* en rojo)

NOTA ESPECIAL: En el campo TIPO DE ACTIVIDAD ECONÓMICA, debe seleccionar <u>"Servicio a la mesa de bebidas alcohólicas"</u>

| <ul> <li>&gt;Datos del establecimiento comercial</li> <li>Nombre o razón social de la empresa</li> <li>NIT O Cédula</li> <li>PUEBA FINAL</li> <li>Tipo de actividad económica</li> <li>Seleccione</li> <li>Código CIU</li> <li>Geleccione</li> <li>Contro de lestablecimiento</li> <li>Seleccione</li> <li>Contro de lestablecimiento</li> <li>Seleccione</li> <li>Contro de lestablecimiento</li> <li>Seleccione</li> <li>Contro de lestablecimiento</li> <li>Seleccione</li> <li>Contro de lestablecimiento</li> <li>Seleccione</li> <li>Comercio</li> <li>Salud especializada</li> <li>Servicio publico de pasajeros</li> <li>Servicio publico de pasajeros</li> <li>Servicio para ad</li> </ul>                                                                                                    | * NIT O Cédula<br>257104<br>* Tipo de actividad económica<br>Seleccione<br>Uoras prveaas<br>Industrias de manofacturas<br>Correco electrónico del representante legal<br>Servicio a la mesa de bebidas alcoholicas<br>Servicio publico de pasajeros<br>Servicio a la mesa de bebidas alcoholicas<br>Correco electrónico del representante legal<br>Correco electrónico del representante legal                                                                                                    | > Datos del establecimiento comercial<br>* Nombre o razón social de la empresa<br>PRUEBA FINAL<br>* Teléfono del establecimiento<br>* Tipo de actividad económica<br>Seleccione<br>Código CIUU<br>Seleccione<br>* Tipo de actividad económica<br>Seleccione<br>* Tipo de establecimiento<br>* Tipo de establecimiento<br>* Tipo de establecimiento<br>* Tipo de establecimiento<br>* Seleccione<br>* Cantidad de empleados<br>* Comerco<br>Sector Religoso<br>Servico publico de parajeros<br>Servico publico de parajeros<br>Servico publico de parajeros<br>* Servico publico de parajeros<br>* Servico publico de parajeros<br>* Servico publico de parajeros<br>* Servico publico del representante legal<br>* Correo electrónico del representante legal<br>* Correo electrónico del representante legal<br>* Correo electrónico del representante legal<br>* Correo electrónico del representante legal<br>* Correo electrónico del representante legal<br>* Correo electrónico del representante legal<br>* Correo electrónico del representante legal<br>* Correo electrónico del representante legal<br>* Cra. 11 No 11 - 29<br>PIX: 88444444 Fxt. 2300                                                                                                    |   |                                 |            |                                             |                                |                                                |
|----------------------------------------------------------------------------------------------------|----------------------------------------------------------------------------------------------------|----------------------------------------------------------------------------------------------------|---|---------------------------------|------------|---------------------------------------------|--------------------------------|------------------------------------------------|
| <ul> <li>Nombre o razón social de la empresa</li> <li>NIT O Cédula</li> <li>PRUEBA FINAL</li> <li>Tipo de actividad económica</li> <li>Tipo de actividad económica</li> <li>Seleccione</li> <li>Código CIU</li> <li>Seleccione</li> <li>Cartidad de empleados</li> <li>Correo electrónico del representante legal</li> <li>Servicio publico de pasajeros</li> <li>Servicio a la mesa de bebidas alcoholicas</li> <li>RueBa FINAL</li> <li>Correo electrónico del representante legal</li> <li>Correo electrónico del representante legal</li> <li>Correo electrónico del representante legal</li> <li>Correo electrónico del representante legal</li> </ul>                                                                                                    | * NIT O Cédula<br>257104<br>* Tipo de actividad económica<br>Seleccione<br>Uoras privadas<br>Industrias de manofacturas<br>Comercio<br>Salud especializada<br>Secto educativo<br>Ginnasios<br>Cine-Autocinemas - teatros<br>Sector Religioso<br>Servicio publico de pasajeros<br>Servicio a la mesa de bebidas alcoholicas<br>Servicio a la mesa de bebidas alcoholicas<br>Correo electrónico del representante legal<br>Correo electrónico del representante legal<br>Correo electrónico del representante legal<br>Correo electrónico del representante legal<br>Correo electrónico del representante legal<br>Cra. 11 No 11 - 29                                                                                                    | Nombre o razón social de la empresa PNEBA FINAL * Teléfono del establecimiento * Tipo de actividad econômica * Tipo de actividad econômica * Tipo de establecimiento * Tipo de establecimiento * Seleccione Código CIU Seleccione Código CIU Seleccione * Cantidad de empleados • Cantidad de representante legal Servicio publico de pasajeros Servicio publico de pasajeros S                                                                                                    |   |                                 |            |                                             | to comercial                   | Datos del establecimiento comerc               |
| * Teléfono del establecimiento  * Tipo de actividad económica  Seleccione  Código CIIU  Geleccione  Código CIIU  Geleccione  * Cantidad de empleados  resentante legal  o de documento de identidad del representante legal  Servicio publico de pasajeros Servicio publico de pasajeros Servicio a la mesa de bebidas alcoholicas RIUERA FINAL  Activar Windows Ve a Configuración para act                                                                                                    | <ul> <li>Tipo de actividad económica</li> <li>Seleccione</li> <li>Uoras privaas</li> <li>Uoras privaas</li> <li>Industrias de manofacturas</li> <li>Comercio</li> <li>Seleccione</li> <li>Cantidad de empleados</li> <li>Control de parajeros</li> <li>Servicio publico de parajeros</li> <li>Servicio publico de parajeros</li> <li>Servicio publico de parajeros</li> <li>Servicio publico de parajeros</li> <li>Servicio publico de parajeros</li> <li>Servicio a la mesa de bebidas alcoholicas</li> <li>Nombre del representante legal</li> <li>PRUEBA FINAL</li> <li>Activar Windows</li> <li>Ve a Configuración para activar Windows</li> <li>Ve a Configuración para activar Windows</li> <li>Ve a Configuración para activar Windows</li> </ul>                                                                                                    | * Teléfono del establecimiento  * Tipo de actividad económica  Seleccione  Código CIU  Seleccione  Código CIU  Seleccione  Comercio Salud especializada Secto educativo Ginnasios Comercio Servicio publico de pasajeros Sector Religiozo Servicio a la mesa de bebidas alcoholicas Sector Religiozo Servicio a la mesa de bebidas alcoholicas PRUEBA FINAL  Activar Windows Ve a Configuración para act  Cra. 11 No 11 - 29 PBX: 8844444 Ext. 2300                                                                                                    |   | * Dirección del establecimiento | 0          | * NIT O Cédula<br>2257104                   | l de la empresa                | Nombre o razón social de la en<br>PRUEBA FINAL |
| * Teléfono del establecimiento  * Tipo de actividad económica  Seleccione  Código CIU  Código CIU  Code do cumento de identidad del representante legal  eccione  Provide a la masa de bebidas alcoholicas  RuUEBA FINAL  Activar Windows  Ve a Configuración para activitation para activitation  Activar Windows  Ve a Configuración para activitation  Providenti activitation para activitation  Providenti activitation  Providenti activitation  Pr                                                                                                    | <ul> <li>Tipo de actividad económica</li> <li>Tipo de actividad económica</li> <li>Tipo de actividad económica</li> <li>Tipo de actividad económica</li> <li>Seleccione</li> <li>Cantidad de empleados</li> <li>Cantidad de empleados</li> <li>Cantidad de empleados</li> <li>Conercio</li> <li>Selucionemas - teatros</li> <li>Servicio publico de pasajeros</li> <li>Servicio publico de pasajeros</li> <li>Servicio a la mesa de bebidas alcoholicas</li> <li>Nombre del representante legal</li> <li>PRUEBA FINAL</li> <li>Activar Windows</li> <li>Ve a Configuración para activar W</li> <li>Cra. 11 No 11 - 29</li> </ul>                                                                                                    | * Teléfono del establecimiento * Tipo de actividad económica Fipo de establecimiento Seleccione Código CIU Guida grevaaas Industrias de manofacturas Comercio Salud especializada Sector Religioso Servicio a la masa de bebidas alcoholicas Nombre del representante legal RUEBA FINAL Activar Windows Ve a Configuración para activito del representante legal Correo electrónico del representante legal Correo electrónico del representante legal Correo electrónico del representante legal Correo electrónico del representante legal Cra. 11 No 11 - 29 PBX: 8844444 Ext. 2300                                                                                                    |   |                                 |            |                                             |                                |                                                |
| Seleccione  Código CIU Uuras privadas Industrias de manofacturas Comercio Saleud especializada Secto educativo Gimnasios Cine-Autocinemas - teatros Sector Religioso Sector Religioso Sector Religioso Sector Religioso Sector Religioso Sector Religioso Sector Religioso Correo electrónico del representante legal RUEBA FINAL Activar Windows Ve a Configuración para act                                                                                                    | Selectione Selectione Selectione Selectione Selectione Selectione Selectione Selectione Selectione Selectione Selectione Selectione Selectione Correctione Selectione Selectione S                                                                                                    | Seleccione Código CIU Uoras privadas Industrias de manofacturas Comercio Salud especializada Secto educativo Ginnasios Cone-Autocinemas - teatros Servicio publico de pasajeros Servicio publico de pasajeros Servicio publico de pasajeros Servicio publico de pasajeros Servicio publico de pasajeros Correo electrónico del representante legal PRUEBA FINAL Activar Windows Ve a Configuración para ac Cra. 11 No 11 - 29 PRX: 8844444 Ext. 2300                                                                                                    |   | Tipo de establecimiento         |            | * Tipo de actividad económica               | miento                         | Teléfono del establecimiento                   |
| Código CIU       Uoras privadas         Industria de manofacturas       Comercio         Saleccione       Comercio         Salud especializada       Secto educativo         Gimnasios       Cine-Autocinemas - teatros         Contidad del representante legal       Servicio publico de pasajeros         Servicio publico de pasajeros       Servicio a la mesa de bebidas alcoholicas         Servicio publico del representante legal       PrueBA FINAL         Activar Windows       Ve a Configuración para activita del representante legal                                                                                                    | Correo electrónico del representante legal Correo electrónico del representante legal Correo electrónico del r | Código CIU       Uoras privacas         Seleccione       Cantidad de empleados         Comercio       Salud especializada         Secto educativo       Cimnasios         Cimencio       Sector Religicoo         Sector Religicoo       Sector Religicoo         Sector Religicoo       Sector Religicoo         Sectorico del representante legal       C                                                                                                    | * | Seleccione                      | • <b>6</b> | Seleccione                                  | ~                              |                                                |
| Selectione  Connection Selectione  Connection Salud aspecializada Secto educativo Gimnasios Cine-Actuacideneras - teatros Sector Religioso Sector Religioso Sector Religioso Sector Religioso Sector Religioso Sector Religioso Cine-Actuacideneras - teatros Sector Religioso Sector Religioso Sector Religioso Cine-Actuacideneras - teatros Sector Religioso Sector Religioso Sect                                                                                                    | Correco electrónico del representante legal  Correco electrónico del representante legal  Correco electrónico del representante legal  Correco electrónico del representante legal  Correco electrónico del representante legal  Correco electrónico del representante legal  Correco electrónico del representante legal  Correco electrónico del representante legal  Correco electrónico del representante legal  Correco electrónico del representante legal  Correco electrónico del representante legal  Correco electrónico del representante legal  Correco electrónico del representante legal  Cra. 11 No 11 - 29                                                                                                    | Selectione  Contract of the selection of the selection of the selectio     |   | * Cantidad de empleados         | *          | upras privadas                              |                                | ódigo CIUL                                     |
| salud especializada<br>Sector educativo<br>Gimnasios<br>CICRe-Autochemas - teatros<br>Sector Religioso<br>Sector Religioso<br>Religioso<br>Sector Religioso<br>Sector Religioso<br>Sector Religi | Salud especializada<br>Secto educativo<br>Ginnasios<br>Gine-Autorinemas - teatros<br>Servicio a la mesa de bebidas alcoholicas<br>Servicio a la mesa de bebidas alcoholicas<br>Nombre del representante legal<br>PRUEBA FINAL<br>Activar Windows<br>Ve a Configuración para activar W<br>Crra. 11 No 11 - 29                                                                                                    | resentante legal  resentante legal  resentante l |   |                                 | 0          | Industrias de manofacturas<br>Comercio      | • ) (                          | Seleccione                                     |
| Secto educativo<br>Gimnasios<br>Cine-Autoicemas - teatros<br>Sector Religioso<br>Servicio publico de pasajeros<br>Servicio a la mesa de bebidas alcoholicas<br>PrueBA FINAL<br>PrueBA FINAL<br>Activar Windows<br>Ve a Configuración para activar<br>Ve a Configuración para activar<br>PrueBA FINAL                                                                                                    | Secto educativo<br>Gim-autocinemas - teatros<br>Sector Religioso<br>Servicio publico de pasajeros<br>Servicio a la mesa de bebidas aicoholicas<br>Servicio a la mesa de bebidas aicoholicas<br>Servicio electrónico del representante legal<br>Correo electrónico del representante legal<br>Configuración para activar W<br>Cra. 11 No 11 - 29                                                                                                    | sector Religioso Sector Religioso Sector Religioso Sector Religioso Sector Religioso Sector Religioso Sector Religioso Sector Religioso Sector Religioso Sector Religioso Sector Religioso Correo electrónico del representante legal RUEBA FINAL Activar Windows Ve a Configuración para ac Cra. 11 No 11 - 29 PBX: 8844444 Fxt. 2300                                                                                                    |   |                                 |            | Salud especializada                         |                                |                                                |
| esentante legal Ginnasios<br>esentante legal Servicio publico de pasajeros<br>sectore<br>eccione<br>eccione<br>ecc                                                                                                    | Cim-Autoinemas - teatros<br>Sector Religioso<br>Servicio publico de parajeros<br>Servicio a la mesa de bebidas alcoholicas<br>Nombre del representante legal<br>PRUEBA FINAL<br>Correo electrónico del representante legal<br>Correo electrónico del representante legal<br>Correo tectrónico del representante legal<br>Correo tectrónico del representante legal<br>Correo tectrónico del representante legal<br>Correo tectrónico del representante legal<br>Correo tectrónico del representante legal<br>Correo tectrónico del representante legal<br>Correo tectrónico del representante legal<br>Correo tectrónico del representante legal<br>Correo tectrónico del representante legal                                                                                                    | resentante legal  resentante legal  resentante legal  resentante legal  resentante legal  resentante legal  reservicio publico de pasajeros  servicio a la mesa de bebidas alcoholicas  reservicio publico del representante legal  reservicio del representante legal  reservicio del rep |   |                                 |            | Secto educativo                             |                                |                                                |
| esentante legal Cine-Autocinemas - teatros<br>Servicio publico de pasajeros<br>Servicio publico de pasajeros<br>Servicio publico de pasajeros<br>Servicio publico de pasajeros<br>Servicio publico de pasajeros<br>Servicio publico de pasajeros<br>Servicio publico de pasajeros<br>Servicio publico de pasajeros<br>Servicio publico de pasajeros<br>Servicio publico de pasajeros<br>Servicio publico de pasajeros<br>Servicio publico de pasajeros<br>PrueBA FINAL<br>Activar Windows<br>Ve a Configuración para activar<br>Servicio publico de representante legal                                                                                                    | Cine Autocinemas - teatros<br>Sector Religioso<br>Servicio publico de pasajeros<br>Servicio a la mesa de bebidas alcoholicas<br>Nombre del representante legal<br>PRUEBA FINAL<br>Activar Windows<br>Ve a Configuración para activar W<br>Crra. 11 No 11 - 29                                                                                                    | Cire-Autochemas - teatros Servicio publico de pasajeros Servicio publico de pasajeros Servicio publico de pasajeros Servicio publico de pasajeros Servicio publico de pasajeros Correo electrónico del representante legal Correo electrónico del representante legal Correo electrónico del representante legal Correo electrónico del representante legal Cra. 11 No 11 - 29 PBX: 8844444 Ext. 2300                                                                                                    |   |                                 |            | Gimnasios                                   |                                |                                                |
| bere in expansion regan     Servicio publico de pasajeros     Servicio publico de pasajeros     Servici                                                                                                    | Servicio publico de pasajeros<br>Servicio publico de pasajeros<br>Servicio a la mesa de bebidas alcoholicas<br>Nombre del representante legal<br>PRUEBA FINAL<br>Correo electrónico del representante legal<br>Correo electrónico del representante legal<br>Crra. 11 No 11 - 29                                                                                                    | Activar Windows     Ve a Configuración para ac     Correo electrónico del representante legal     Correo electrónico del representante legal     Correo electrónico del representante legal     Correo electrónico del representante legal     Correo electrónico del representante legal     Correo electrónico del representante legal     Correo electrónico del representante legal     Correo electrónico del representante legal     Correo electrónico del representante legal     Correo electrónico del representante legal     Correo electrónico del representante legal     Correo electrónico del representante legal     Correo electrónico del representante legal     Cra. 11 No 11 - 29     PRX: 8844444 Fxt. 2300                                                                                                    |   |                                 |            | Cine-Autocinemas - teatros                  |                                | esentante legal                                |
| o de documento de identidad del representante legal<br>eccione                                                                                                    | Nombre del representante legal RUEBA FINAL Correo electrónico del representante legal Correo electrónico del representante legal Correo electrónico del representante legal Cra. 11 No 11 - 29                                                                                                    | be de documento de identidad del representante legal Servicio a la mesa de bebidas alcoholicas Prueba FINAL Activar Windows Ve a Configuración para ac Correo electrónico del representante legal Correo electrónico del representante legal Cra. 11 No 11 - 29 PBX: 8844444 Fxt. 2300                                                                                                    |   |                                 |            | Servicio publico de pasajeros               |                                | iseritarite regar                              |
| eccione                                                                                                    | Correo electrónico del representante legal                                                                                                    | eccione Prueba FINAL Activar Windows Ve a Configuración para ac                                                                                                    |   | Nombre del representante legal  | Ŧ          | N Servicio a la mesa de bebidas alcoholicas | ntidad del representante legal | de documento de identidad de                   |
| nero de teléfono del representante legal Correo electrónico del representante legal Orreo electrónico del representante legal Orreo electrónico del represen                                                                                                    | Correo electrónico del representante legal                                                                                                    | Activar Windows<br>Ve a Configuración para ac<br>Activar Windows<br>Ve a Configuración para ac<br>Cra. 11 No 11 - 29<br>PBX: 8844444 Fxt. 2300                                                                                                    |   | PRUEBA FINAL                    | 0          | 2257104                                     | • 0                            | ccione                                         |
| nero de teléfono del representante legal Correo electrónico del representante legal e Ve a Configuración para act                                                                                                    | Correo electrónico del representante legal Ve a Contiguración para activar W                                                                                                    | Ve a Contiguración para ac                                                                                                    |   | Activar Windows                 |            |                                             |                                |                                                |
|                                                                                                    | Cra. 11 No 11 - 29                                                                                                    | Cra. 11 No 11 - 29<br>PBX: 8844444 Ext. 2300                                                                                                    |   | Ve a Configuración para activ   | 0          | Correo electrónico del representante legal  | presentante legal              | ero de teléfono del representar                |
|                                                                                                    | Cra. 11 No 11 - 29                                                                                                    | Cra. 11 No 11 - 29<br>PBX: 8844444 Ext. 2300                                                                                                    |   |                                 |            |                                             | 823                            |                                                |
|                                                                                                    | Cra. 11 No 11 - 29                                                                                                    | Cra. 11 No 11 - 29<br>PBX: 8844444 Ext. 2300                                                                                                    |   |                                 |            |                                             |                                |                                                |
|                                                                                                    | Cra. 11 No 11 - 29                                                                                                    | Cra. 11 No 11 - 29<br>PBX: 8844444 Ext. 2300                                                                                                    |   |                                 |            |                                             |                                |                                                |
|                                                                                                    | Cra. 11 No 11 - 29                                                                                                    | CHÍA CHÍA CHÍA CHÍA CHÍA CHÍA PBX: 8844444 Ext. 2300                                                                                                    |   | C 111 11 20                     |            | $\bigcap$                                   |                                |                                                |
| (ra. 11 No 11 - 29                                                                                                    |                                                                                                    | PBX: 8844444 Ext. 2300                                                                                                    |   | Cra. 11 No 11 - 29              |            |                                             | RIE                            |                                                |
| PBX: 8844444 Fxt, 2300                                                                                                    | PBX: 8844444 Ext. 2300                                                                                                    |                                                                                                    |   | PBX: 8844444 Ext. 2300          |            | CHIA (                                      |                                |                                                |
|                                                                                                    |                                                                                                    | EDUCAUN, CIDA & oficinartic@chia.gov.co                                                                                                    |   | oficinartic@chia.gov.co         |            | EDUCADA                                     |                                | ALC DIST.                                      |

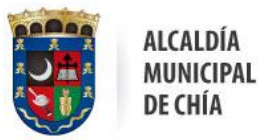

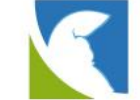

14. Deberá subir solamente tres archivos: 1. Documento de Representante Legal. 2. Protocolo para ventas de bebidas embriagantes, 3. Evidencia Fotográfica

| Seleccione                                 | 0 | Numero de documento del representante legal<br>2257104 | 0 | Nombre del representante legal<br>PRUEBA FINAL | 0 |
|--------------------------------------------|---|--------------------------------------------------------|---|------------------------------------------------|---|
| Número de teléfono del representante legal | 0 | Correo electrónico del representante legal             | 0 |                                                |   |
|                                            |   |                                                        |   |                                                |   |
| Documentación                              |   |                                                        |   |                                                |   |

15. Una vez suba toda la información correspondiente a la solicitud se debe certificar la autenticidad de documentos anexos, y se finaliza la solicitud haciendo clic en "Generar trámite".

| ntanilla única virtual 🕤                            | -        | * Tipo de actividad económica               |   | ¿Necesitas ayuda, en la ventanilla única virtual? | PQRS       | 225710             |
|-----------------------------------------------------|----------|---------------------------------------------|---|---------------------------------------------------|------------|--------------------|
|                                                     | U        | seleccione *                                | v | Seleccione                                        |            | U                  |
| Código CIIU                                         |          | * Descripción de la actividad que realiza   |   | * Cantidad de empleados                           |            |                    |
| Seleccione                                          | • 8      |                                             | 0 |                                                   |            | 0                  |
|                                                     |          |                                             |   |                                                   |            |                    |
|                                                     |          |                                             |   |                                                   |            |                    |
| resentante legal                                    |          |                                             |   |                                                   |            |                    |
| o de documento de identidad del representante legal |          | Número de documento del representante legal |   | Nombre del representante legal                    |            |                    |
| eccione 👻                                           | 0        | 2257104                                     | 0 | PRUEBA FINAL                                      |            | 6                  |
| mero de teléfono del representante legal            |          | Correo electrónico del representante legal  |   |                                                   |            |                    |
|                                                     | 0        |                                             | 0 |                                                   |            |                    |
|                                                     |          |                                             |   |                                                   |            |                    |
| ocumentación                                        |          |                                             |   |                                                   |            |                    |
| Documento de identidad solicitante                  |          | *Protocolo de bioseguridad                  | ~ | *Evidencia fotografica                            |            |                    |
| Examinar                                            | Ø        | Examinar                                    | Ø |                                                   | Examinar . |                    |
|                                                     |          |                                             |   |                                                   |            |                    |
| Certifico la autenticidad de los documentos anex    | os los d | cuales podrán ser sujetos a verificación.   |   |                                                   |            |                    |
|                                                     | (05,105) |                                             |   | Activar Windo                                     | WS         |                    |
| Volver                                              |          |                                             |   | Ve a Configuración                                |            | vindows.<br>rámite |

16. Llegará un correo con código QR que validará que realizó la Inscripción de protocolos asociales. Posteriormente recibirá una visita por parte de la alcaldía.

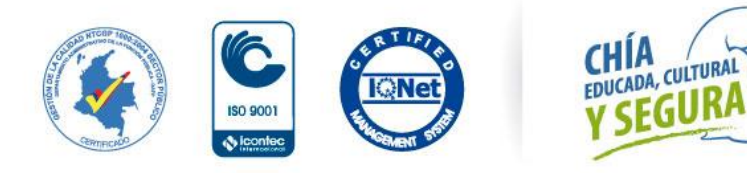

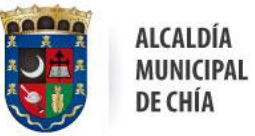

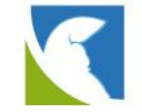

Cualquier novedad se puede comunicar al correo: <u>chiapp@chia.gov.co</u> o <u>ventanillaunicavirtual@chia.gov.co</u>

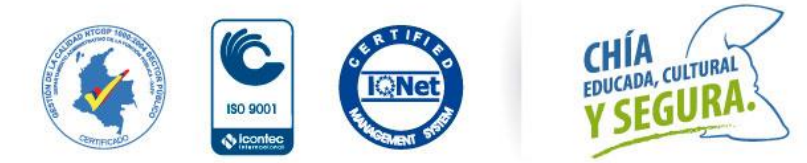